## بسمه تعالى

## راهنمای دریافت سوال و پاسخنامه در سامانه آزمون آنلاین واحد تهران جنوب مخصوص دانشجویان

به اطلاع دانشجویان محترم می رساند اداره کل فناوری اطلاعات و ارتباطات با حمایت ریاست محترم واحد و مدیرکل محترم فناوری اطلاعات و ارتباطات استان تهران در فرصتی محدود و با تلاش مجدانه پرسنل خود اقدام به طراحی و پیاده سازی سامانه امتحانات برخط واحد تهران جنوب نمود، که خوشبختانه به مرحله اجرا رسیده و امکان استفاده از آن مهیا گردیده است لذا از دانشجویان گرامی برای دریافت سوالات امتحانی خود تقاضا دارد پس از مطالعه راهنمای ذیل به سایت خدمات آموزشی واحد به آدرس NewEnroll.azad.ac.ir مراجعه نموده و نسبت به دریافت سوالات اقدام نمایند.

راهنمای دریافت آنلاین

۱- پس از ورود به سامانه جهت دریافت سوالات گزینه آزمون آنلاین در سامانه امتحانات را انتخاب نمائید.

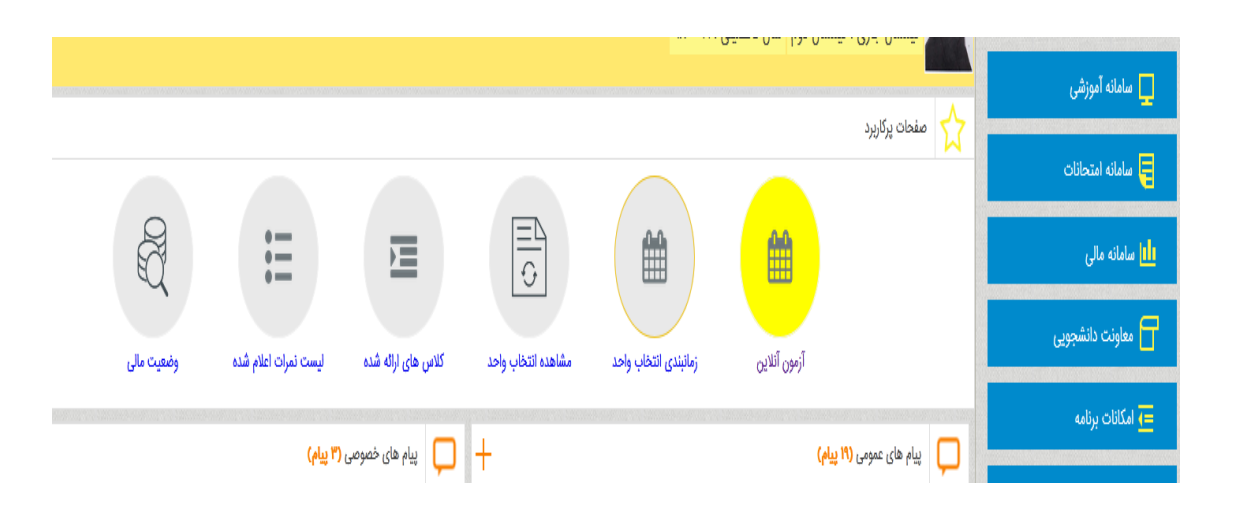

۱- در جدول زیر در ستون آزمون آنلاین، در تاریخ و زمان هر آزمون دکمه ورود به آزمون فعال می شود.

۲- آزمون ها به دو شکل طراحی شده اند که شامل یک مدل به صورت یک برگه سوال که باید دانشجو دانلود کند و سپس در یک برگه سفید که مشخصات کامل خود را بالای آن نوشته، پاسخ های خود را تایپ نماید و سپس با تبدیل آن به png ، jpg و یا pdf و کاهش اندازه آن تا ۵۰۰ کیلوبایت در بخش مربوطه آپلود کند.

۳- مدل دوم به صورت سوالات تشریحی و تستی می باشد که باید در محیط سامانه جواب ها را وارد کنید.

۴- دانشجویان باید در زمان مقرر و مشخص شده برای هر آزمون، در آزمون شرکت نمایند و عدم ورود به آزمون آنلاین به منزله غیبت محسوب خواهد شد.

| آزمون آنلاین          | ساعت امتحان        | تاريخ امتحان                                      | نام استاد         | نام درس                             | کد درس | کد کلاس           |
|-----------------------|--------------------|---------------------------------------------------|-------------------|-------------------------------------|--------|-------------------|
| √ورود به آزمون آنلاین | ]]:e               | 11499/17/2                                        | گل بابائي-مريم    | رفتار سازماني در سازمان هاي آموزشي- | 17768  | ٩٨٢               |
| √ورود به آزمون آنلاین | <i>]]</i> :e       | 11 <sup>w</sup> 99/1 <sup>c</sup> /1 <sup>c</sup> | موسوي-مريم        | رهبري يادگيري-                      | ١٧٧۵١  | ٩٨٢               |
| √ورود به آزمون آنلاین | 11 <sup>6</sup> :0 | 11"99/F/9                                         | عباسي-اسدا        | سياست گذاري آموزشي-                 | ۱۷۷۵۲  | ٩٨٢               |
| √ورود به آزمون آنلاین | 1F:0               | ነሥዒዒ/ዮ/ነ۶                                         | شاه آبادي-محمدرضا | مكتب هاي فلسفي و نظريه هاي تربيتي-  | ۱۸۲۰۵  | <mark>ዓ</mark> ለዮ |
| √ورود به آزمون آنلاین | 1F:0               | 11°99/1F/11                                       | موسوي-مريم        | مباني و اصول مديريت آموزشي-         | 18411  | ٨٢١               |
| √ورود به آزمون آنلاین | 1F:o               | ነሥ۹ዓ/ <b>F</b> /ሦነ                                | احقر-قدسي         | آمار استنباطي-                      | 18616  | ٩٨٢               |

پس از فشردن دکمه ورود به آزمون آنلاین با توجه به بارگذاری سوالات توسط استاد با دو صفحه متفاوت مواجه می شوید.

۱- در صور تیکه سوالات بصورت فایل آپلود شده باشد با صفحه زیر مواجه می شوید

در صفحه باز شده(شکل زیر) ساعت شروع، مدت آزمون، نام درس، نام استاد، کـد درس و کـد کـلاس نمایـان می شود و هر لحظه زمان باقیمانده به دانشجو نمایش داده می شود.

| پرينت صفحه        |                        | قيقه)                              | رفتار سازماني در سازمان هاي آموزشي-(زمان : ١٠٠ د             |                                         |                                                           |
|-------------------|------------------------|------------------------------------|--------------------------------------------------------------|-----------------------------------------|-----------------------------------------------------------|
| 00 0F 14 0        | زمان باقيماند          |                                    |                                                              |                                         |                                                           |
| کد کلاس           | کد درس                 | استاد                              | نام درس                                                      | زمان آزمون                              | ساعت شروع                                                 |
| ٩٨٢               | IVVP9                  | گل بابائي-مريم                     | رفتار سازماني در سازمان هاي آموزشي                           | ٥٥ (دقيقه)                              | 11:0                                                      |
|                   |                        |                                    |                                                              | (                                       | توضيح استاد درباره امتحان                                 |
| نىخص شدە بارگذارى | رد ، نوشته و در بخش مش | ت دانشجویی - نام درس و استاد را دا | ر دانلود کنید و پاسخ های خود را در یک برگه که بالای آن مشخصا | ایل می باشد که باید آن را از لینک زی    | سوالات آزمون به صورت یک ف<br>نمایید.<br>                  |
|                   |                        |                                    |                                                              | ی ښد رير ميک ميد .                      | یری دانلود فایل موالات<br>دانلود فایل موالات              |
|                   |                        |                                    |                                                              | خود، از لینک زیر استفاده کنید           | برای آپلود قایل پاسخ های .<br>انتخاب فایل پاسخ نامه       |
|                   |                        |                                    | ک کنید                                                       | ی ذخیرہ فایل حتما روی ذخیرہ یاسخ ھا کلی | size: (kb)   type: (kb)<br>یس از انتخاب فایل، باید برای • |

روی لینک دانلود فایل سوالات کلیک کرده و صفحه زیر نمایان می شود که می توان فایل را دانلود و یا ذخیـره

نمود.

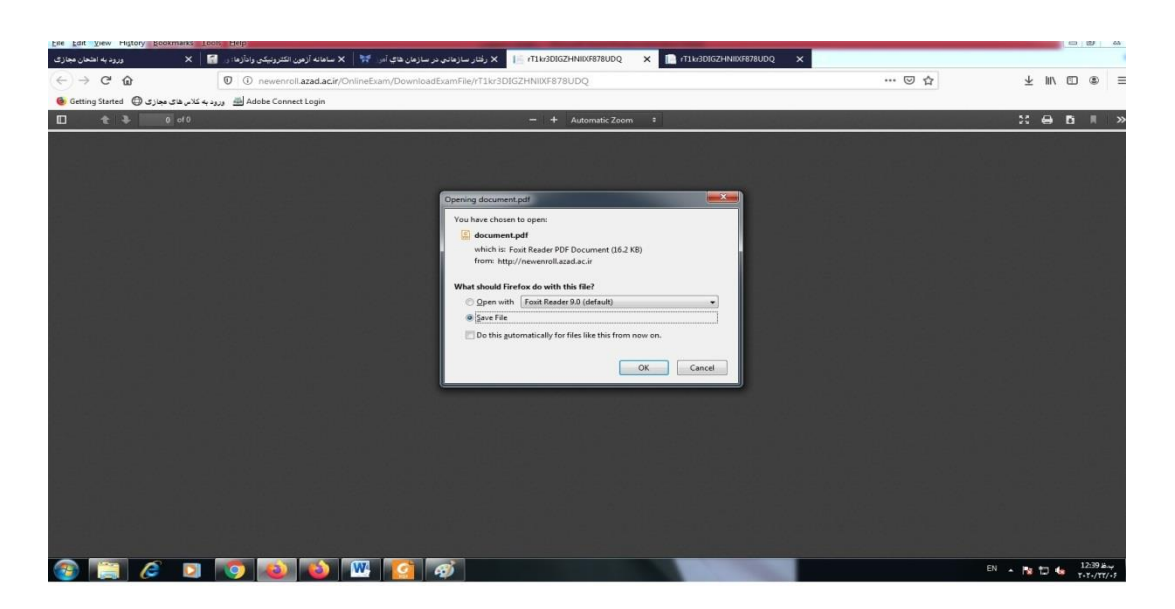

پس از پاسخ به سوالات در صفحه پاسخنامه آنرا اسکن و آپلود نمایید(شکل زیر).

| File Upload                                                                                                    |                               |                                                                                                    | - 0 X                                                                                                    |
|----------------------------------------------------------------------------------------------------|-------------------------------|----------------------------------------------------------------------------------------------------|----------------------------------------------------------------------------------------------------|
| Desktop >                                                                                                    | • 4 Search Desktop            | U &                                                                                                    | ↓ II\ [D] @ []                                                                                                    |
| Organize ▼ NewFolder   Image: Sevent Factors Image: Sevent Factors   Image: Desktop Image: Sevent Factors   Image: Desktop Image: Sevent Factors   Image: Desktop System Factors   Image: Desktop System Factors | Select a file to preview.     | ی ₪<br>رفتار<br>مایت فرق (مان آمون<br>۱۰۰ استاد درباره امتحان<br>توضیح استاد درباره امتحان                                                                                                    | ع الله المتحادث المراجع المراجع م |
| Local Diek (C)<br>New Volume (D) * (                                                                                                    | All Files Open Cancel         | سوالات آزمون به صورت یک فایل می باشد که باید آن را از لینک زیر دانلود کنید و پاس<br>نمایید.<br>برای دانلود قایل سوالات روی لینک زیر کلیک کنید :<br>دندود فایل سوالات                                                                                                    | ایا سامانه مای<br>هاوات دانشجویی<br>نهگانات برنامه<br>پ ترواط یا دانشگاه                                                                                                    |
|                                                                                                    |                               | یرای آپلود قابل پاسخ های خود از لینک زیر استفاده کنید.<br>انتخاب قابل پاسخ شه<br>(ه) :واتار (ه) :هیدی (های نظیر قابل محما روی ذخیره پاسخ ها کنیک کنید<br>• دیدتر درجه میزار ایل بخاب کرنیایی می ناشد<br>• درصورت آپلود قابل جدید قابل جدید قابل جدید جایکزین قابل قبل شما می شود |                                                                                                    |
| ۵ تمامی حقوق وب سایت متعلق به ذانشگاه آزاد تهران جنوب می باشد                                                                                                    | ، ذخيره پاسخ ها خروج از آزمون | الا ټورې جنوب                                                                                                    | موالات متداول   تمامن يا ما   سايت دانشگاه آزا                                                                                                    |
| ) 📋 🤌 🗵 🚺 🔕 🐿                                                                                                    | 🔍 👩 🛷                         |                                                                                                    | EN 🔺 🍢 🛱 🍓 12:39 🕮                                                                                                    |

۲- در صورتیکه استاد سوال را بصورت تشریحی یا تستی بارگذاری نمایـد بـا مراحـل زیـر مواجـه می شوید.

|              |                                           |                                       |                                                   | زه                                                | ان باقیمانده ۱                  | FA F     |
|--------------|-------------------------------------------|---------------------------------------|---------------------------------------------------|---------------------------------------------------|---------------------------------|----------|
| نه آموزشی    | ساعت شروع                                 | زمان آزمون                            | نام درس                                           | استاد                                             | کد درس                          | کد کا    |
| نه امتحانات  | 16:0                                      | ۷۵ (دقيقه)                            | سيستمهاي عامل                                     | شهابي-اميرشهاب                                    | ٨ħµ٩٥                           | » łm     |
| ه مالی       | توضيح استاد در                            | اره امتحان                            |                                                   |                                                   |                                 |          |
| ت دانشجویی   | پاسخ های سوال ه<br>*** توصیه می شود       | را در بخش مشخص<br>که با وارد کردن چند | شده وارد نمایید و در نها<br>پاسخ روی ذخیره پاسخ ه | ایت بر روی ثبت و ارسال<br>ها کلیک کنید تا پاسخ ها | کلیک نمایید<br>ی شما تا آن مرحا | له ثبت ش |
| ت برنامه     | ۱ – سوال اول (۵ نمر<br>یاسخ سوال :        | (                                     |                                                   |                                                   |                                 |          |
| . با دانشگاه |                                           |                                       |                                                   |                                                   |                                 |          |
|              |                                           |                                       |                                                   |                                                   |                                 |          |
|              | ۲ - <b>سوا دوم (۵ نمره</b><br>پاسخ سوال : |                                       |                                                   |                                                   |                                 |          |
|              |                                           |                                       |                                                   |                                                   |                                 |          |
|              | ۳ - سوال سوم (۲ ن                         | رە)                                   |                                                   |                                                   |                                 |          |
|              | 1111 O                                    |                                       |                                                   |                                                   |                                 |          |
|              | 0 44444                                   |                                       |                                                   |                                                   |                                 |          |
|              | FFFF O                                    |                                       |                                                   |                                                   |                                 |          |
|              |                                           | ~                                     | خيره پاسخ ها                                      | خروج از آزمون                                     |                                 |          |

در کادر مربوط به سوالات تشریحی پاسخ هر سوال را در کادر مربوطه تایپ کرده و ذخیره پاسخ ها را کلیک نمایید. همچنین پاسخ سوال تستی را هم مشخص کرده و ذخیره پاسخ ها را کلیک نمایید تا عملیات انجام شده ذخیره گردند. نمونه جواب تشریحی و چهار گزینه ای را در شکل زیر می توان مشاهده نمود.

| 득 سامانه امتحانات         | )fe:+                                   | ۷۵ (دقیقه)                            | سيستمهاي عامل                                  | شهابي-اميرشهاب                                       | ٨٣٣٠                             | 1-1-     |
|---------------------------|-----------------------------------------|---------------------------------------|------------------------------------------------|------------------------------------------------------|----------------------------------|----------|
| ال سامانه مالی            | توضيح استاد د                           | اره امتحان                            |                                                |                                                      |                                  |          |
| معاونت دانشجویی           | پاسخ های سوال<br>*** توصیه می شو        | را در بخش مشخص<br>که با وارد کردن چند | شده وارد نمایید و در نه<br>پاسخ روی ذخیره پاسخ | ایت بر روی ثبت و ارسال ک<br>ها کلیک کنید تا پاسخ های | کلیک نمایید<br>ی شما تا آن مرحله | ه ثبت شو |
| <b>=</b> € امکانات برنامه | ۱ - سوال اول (۵ ند<br>یاسخ سوال :       | (                                     |                                                |                                                      |                                  |          |
| 🖵 ارتباط با دانشگاه       | 51                                      |                                       |                                                |                                                      |                                  |          |
|                           | ۲ - سوا دوم (۵ نم<br>پاسخ سوال :<br>ج ۲ |                                       |                                                |                                                      |                                  |          |
|                           | ۲ - سوال سوم (۲<br>۱۱۱۱ -               | (6)                                   |                                                |                                                      |                                  |          |
|                           | ттт ()<br>9999                          |                                       |                                                |                                                      |                                  |          |
|                           |                                         | ~                                     | ذخيره ياسخ ها                                  | خروج از آزمون                                        |                                  |          |

به منظور سهولت در ارسال پاسخنامه حتی الامکان از تایپ کردن در محل مشخص شده به جای ارسال فایل استفاده نمایید.

> با آرزوی موفقیت اداره کل فناوری اطلاعات و ارتباطات دانشگاه آزاد اسلامی واحد تهران جنوب 99/4/3